# วิธีการสืบค้นข้อมูล Citation ในฐานข้อมูล Scopus

## 1. ไปที่ <u>https://www.scopus.com</u>

| Facebook 🗙 M ปช.ศ. การของในราหวัดการอังเอิมบทศา 🗙 🔛 Scopus - Document search | × +                                          |                       | - 0                    |
|------------------------------------------------------------------------------|----------------------------------------------|-----------------------|------------------------|
| → C  scopus.com/search/form.uri?display=basic                                |                                              |                       | r 🐠 🛊 🔕                |
| Scopus                                                                       | Search Sources Lists SciVal $_{\mathcal{P}}$ | Ō Ū                   | Create account Sign in |
| Document search                                                              |                                              |                       | Compare sources >      |
| Documents      Authors      Affiliations      Advanced                       |                                              |                       | Search tips 🕐          |
| Search                                                                       | Article title, Abstract, Keywords            | <ul><li>✓ +</li></ul> |                        |
| E.g., "Cognitive architectures" AND robots                                   |                                              |                       |                        |
| > Limit                                                                      |                                              |                       |                        |
|                                                                              | Reset form Sear                              | ch Q                  |                        |
| Search history                                                               | Combine queries                              |                       | e.g. #1 AND NOT #3 Q   |
| 1 AUTHOR-NAME ( padungthon, AND s. )                                         |                                              | 19 document results   | Ą 🖻 🖉 🛍                |
|                                                                              |                                              |                       | ∧ Top of page          |
| แส.ขอรับการสนับสนุpdf 🥎 สำเนาขอเย็กเงินราด1.pdf 🥎 Scan by RICOH-supdf 🥎      | 😤 สำเนาขอเบิกเงินงวด1.pdf 🥎                  |                       | Show all               |
| นส.ซอรับการสมัยสนุ_pdf ^ 😤 สำนลาของมักสังนรด1.pdf ^ 😤 Scan by RICOH-su_pdf ^ | 😤 ສຳນະາອະເບີດຜິນລາຍ1.pdf 🔨                   |                       |                        |

## 2. สืบค้นโดยชื่อนักวิจัย โดยพิมพ์ Suntivarakorn, R. เลือก Authors แล้วคลิ๊ก Search

| Scopus - Document search X +                                                                            |                                   | - 🛛 🗙                              |
|----------------------------------------------------------------------------------------------------|-----------------------------------|------------------------------------|
| ← → C ≜ scopus.com/search/form.uri?display=basic                                                        |                                   | 🕸 💩 🖈 📀 🗄                          |
| Scopus                                                                                                  | Search Sources Lists SciVal 7 ⑦ 只 | ① Create account Sign in           |
| Document search                                                                                         |                                   | Compare sources >                  |
| Documents     Authors     Affiliations     Advanced     Search     Suntivarakorn, R.      Eg, clarke, s | × Authors +                       | Search tips                        |
| > Limit                                                                                                 | Reset form Search Q               |                                    |
| Search history                                                                                          | Combine queries                   | e.g. #1 AND NOT #3 Q ⑦             |
| 4 AUTHOR-NAME ( suntivarakorn,r. )                                                                      | 29 document results               | ļ 🖻 🖉 🛍                            |
| 3 AUTHOR-NAME ( suntivarakorn, AND r. )                                                                 | 29 document results               | ļ 🖻 🖉 🛍                            |
| 📲 🔎 Type here to search 🛛 O 🧕 🧮 🧕 🔮                                                                     |                                   | ヘ 厚 ⊄× 1mu 16:45 □<br>15/12/2563 □ |

### 3. คลิ๊กเข้าไปในบัญชีของนักวิจัย

| Scopus - Document search result × +                                                 |                                                                                                    |                                          | - 🗆 ×                                 |  |  |  |
|-------------------------------------------------------------------------------------|----------------------------------------------------------------------------------------------------|------------------------------------------|---------------------------------------|--|--|--|
| $\leftarrow$ $\rightarrow$ C $\clubsuit$ scopus.com/results/results.uri?numberOfFie | ds = 0 & src = s & clicked Link = & edit = & edit Save Search = & origin = search basic & author Taller = basic Save Search = basic Save Search = basic Save Save Search = basic Save Search = basic Save Sa | =&affiliationTab=&advancedTab=&scint=1&m | enu=search&tabli 🛧 🐵 🗯 🔇 🗄            |  |  |  |
| Scopus                                                                              | Search Sources Lists                                                                                                    | SciVal ↗ ⑦ ౨                             | Create account Sign in                |  |  |  |
| 29 document results                                                                 |                                                                                                    |                                          |                                       |  |  |  |
| AUTHOR-NAME ( suntivarakorn, AND r. )                                               |                                                                                                    |                                          |                                       |  |  |  |
| 🥒 Edit 💾 Save 🐥 Set alert                                                           |                                                                                                    |                                          |                                       |  |  |  |
|                                                                                     |                                                                                                    |                                          |                                       |  |  |  |
| Search within results                                                               | Documents Secondary documents Patents                                                                                                    |                                          |                                       |  |  |  |
| Refine results                                                                      | DD Analyze search results                                                                                                    | Show all abstracts Sort on: Dat          | te (newest)                           |  |  |  |
| Limit to Exclude                                                                    | All V Export Download View citation overview View cited by                                                                                                    | Add to List 🚥 🗇 🖾 🗒                      |                                       |  |  |  |
| Open Access                                                                         | Document title                                                                                                    | Authors Year                             | Source Cited by                       |  |  |  |
| All Open Access (16) >                                                              | 1 Bio-oil production from Napier grass using a pyrolysis process:                                                                                                    | Treedet, W., Suntivarakorn, R., 2020     | International Energy 0                |  |  |  |
| Gold (12) >                                                                         | Comparison of energy conversion and production cost between bio-<br>oil and other biofuels                                                                                                    | - Mutandi, I., Singbua, P.               | Journal<br>20(2), pp. 155-168         |  |  |  |
| Learn more                                                                          | View abstract $\checkmark$ Related documents                                                                                                    |                                          |                                       |  |  |  |
| Year ^                                                                              | 2 The effects of blade number and turbine baffle plates on the efficiency of free-vortex water turbines                                                                                                    | Sritram, P., Suntivarakorn, R. 2019      | IOP Conference 2<br>Series: Earth and |  |  |  |
| Type here to search                                                                 |                                                                                                    |                                          | ∧ [□ ⊄× ENG 16:47<br>15/12/2563 □     |  |  |  |

4. คลิ๊ก Citation overview

| Suntivarakorn, Ratchaphon - Auti 🗙 +                                                                                                    |                                                                                                    | - 🛛 ×                                                                                                    |  |  |  |  |  |  |  |  |  |
|----------------------------------------------------------------------------------------------------|----------------------------------------------------------------------------------------------------|----------------------------------------------------------------------------------------------------|--|--|--|--|--|--|--|--|--|
| $\leftrightarrow$ $\rightarrow$ C $($ scopus.com/authid/detail.uri?origin=res                                                                      | Itslist&authorId=55279801900&zone=                                                                                                    | 🖈 💩 🗯 🚳 🗄                                                                                                    |  |  |  |  |  |  |  |  |  |
| Scopus                                                                                                    | Search Sources Lists Sc                                                                                                    | iVal ↗ ⑦ ♫                                                                                                    |  |  |  |  |  |  |  |  |  |
|                                                                                                    | Suntivarakorn, Ratchaphon                                                                                                    |                                                                                                    |  |  |  |  |  |  |  |  |  |
| <ul> <li><u>Khon Kaen University</u>, Khon Kaen, Thailand Show all author info</li> <li>55279801900 ()</li> <li><u>Connect to ORCID</u></li> </ul> |                                                                                                    |                                                                                                    |  |  |  |  |  |  |  |  |  |
| 🥒 Edit profile 🗘 Set alert 🥺 Potential author matches 🕒 Export to SciVal                                                                           |                                                                                                    |                                                                                                    |  |  |  |  |  |  |  |  |  |
| Metrics overview                                                                                                    | Document & citation trends                                                                                                    | Most contributed Topics 2015–2019 $\odot$                                                                                                    |  |  |  |  |  |  |  |  |  |
| 29<br>Documents by author<br>157<br>Citations by <b>113 documents</b><br>9                                                                         | 7<br>50<br>50<br>Citations<br>50<br>50<br>50<br>50<br>50<br>50<br>50<br>50<br>50<br>50                                                                                       | Sump Pumps; Vortices; Free Surface<br><u>4 documents</u><br>Gasification; Tars; Producer Gas<br><u>2 documents</u><br>Bio-Oii; Pyrolysis Oils; Gualacol<br><u>2 documents</u> |  |  |  |  |  |  |  |  |  |
| h-index View h-graph                                                                                                    | Analyze author output Citation overview           29 Documents         Cited by 113 Documents         0 Preprints         23 Co           Export all         Add all to list | -Authors Topics                                                                                                    |  |  |  |  |  |  |  |  |  |
| Type here to search                                                                                                    |                                                                                                    | ~ ⊉ d× ENG 15/12/2563 ↓                                                                                                    |  |  |  |  |  |  |  |  |  |

#### 5. คลิ๊ก Exclude self citation of authors แล้วคลิ๊ก Update

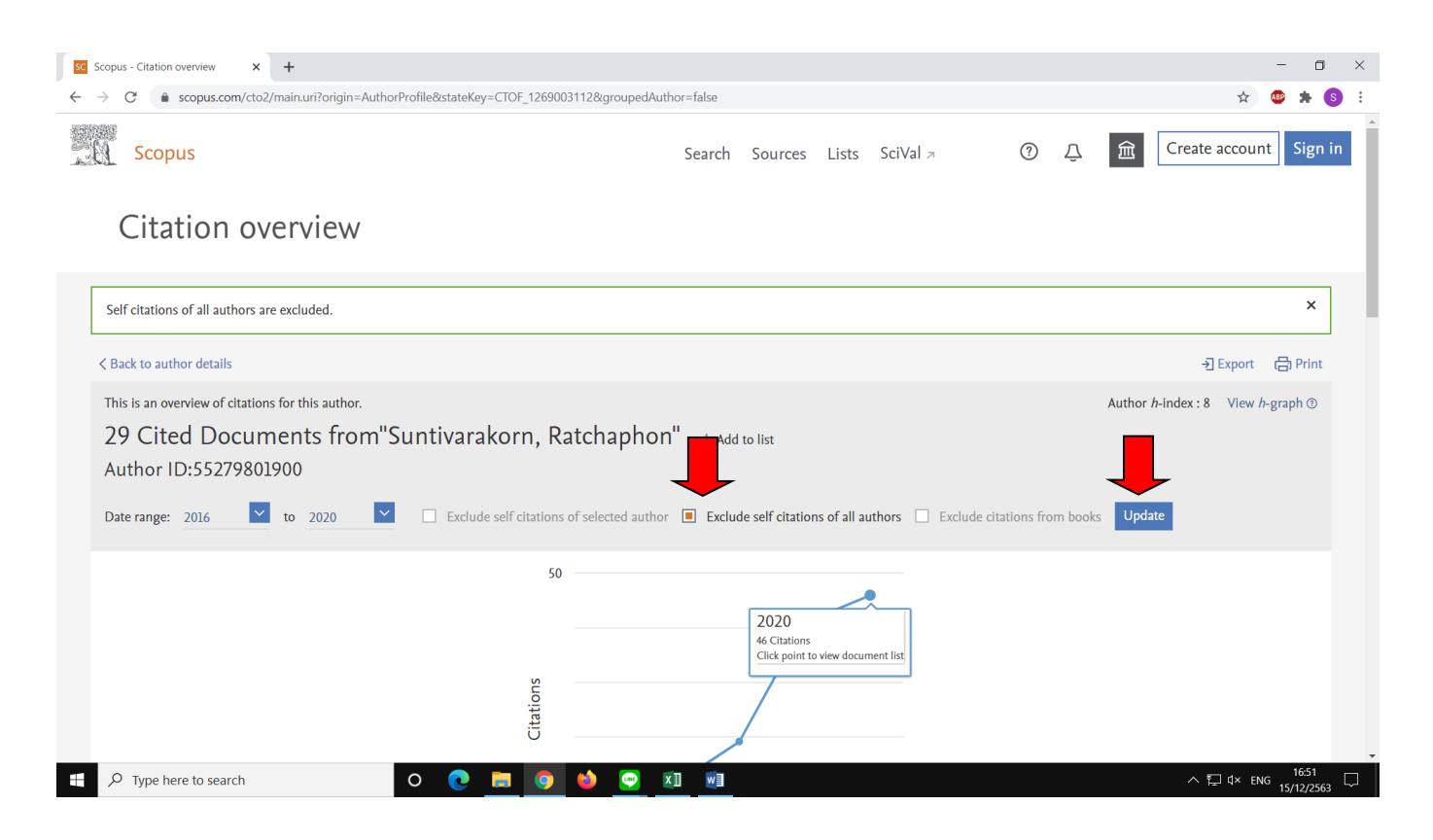

#### 6. คลิ๊ก Export

| Scopus - Citation overview X +                                                                                                    |                                            |                            |            | - o ×                          |
|----------------------------------------------------------------------------------------------------|--------------------------------------------|----------------------------|------------|--------------------------------|
| ← → C                                                                                                    | roupedAuthor=false                         |                            |            | 🖈 💩 🛪 💿 E                      |
| Scopus                                                                                                    | Search Sources L                           | Lists SciVal ∞             | ③ 〕 ፹      | Create account Sign in         |
| Citation overview                                                                                                    |                                            |                            |            |                                |
| Self citations of all authors are excluded.                                                                                                    |                                            |                            |            | ×                              |
| < Back to author details                                                                                                    |                                            |                            |            | → Export 🕞 Print               |
| This is an overview of citations for this author.<br><b>29 Cited Documents from "Suntivarakorn, Ratch</b><br>Author ID:55279801900<br>Date range: 2016 <b>Y</b> to 2020 <b>Y</b> Exclude self citations of select | aphon" + Add to list                       | of all authors 🗌 Exclude c | Author h-i | index∶8 View <i>h</i> -graph ⊕ |
| Citations 0.0                                                                                                    | 2020<br>46 Citations<br>Click point to vie | w document list            |            | 1651 D                         |
| E 🖓 Type here to search O 💽 🚍 🧿 🐸                                                                                                    | 👓 x 🛛 🐨                                    |                            |            | ^ ◘ ⊄× ENG 15/12/2563 □        |

# 7. จะได้ข้อมูลที่เป็นไฟล์ excel แบบนี้

| ۲         ۲         ۲         ۲         ۲         ۲         ۲         ۲         ۲         ۲         ۲         ۲         ۲         ۲         ۲         ۲         ۲         ۲         ۲         ۲         ۲         ۲         ۲         ۲         ۲         ۲         ۲         ۲         ۲         ۲         ۲         ۲         ۲         ۲         ۲         ۲         ۲         ۲         ۲         ۲         ۲         ۲         ۲         ۲         ۲         ۲         ۲         ۲         ۲         ۲         ۲         ۲         ۲         ۲         ۲         ۲         ۲         ۲         ۲         ۲         ۲         ۲         ۲         ۲         ۲         ۲         ۲         ۲         ۲         ۲         ۲         ۲         ۲         ۲         ۲         ۲         ۲         ۲         ۲         ۲         ۲         ۲         ۲         ۲         ۲         ۲         ۲         ۲         ۲         ۲         ۲         ۲         ۲         ۲         ۲         ۲         ۲         ۲         ۲         ۲         ۲         ۲         ۲         ۲         ۲         ۲         ۲ |               |              |                 |             |              |               |                  |             |                           |                   | - 0        | ×          |        |         |         |        |              |             |           |                  |                |         |
|----------------------------------------------------------------------------------------------------|---------------|--------------|-----------------|-------------|--------------|---------------|------------------|-------------|---------------------------|-------------------|------------|------------|--------|---------|---------|--------|--------------|-------------|-----------|------------------|----------------|---------|
| ไห                                                                                                    | ไล้ หน้าแร    | ก แหรก เ     | เค้าโครงหน้ากระ | ลาษ สูตร    | ข้อมูล รีวิว | ниив₄ С       | > ระบุว่าคุณต้อง | การทำสิ่งใด |                           |                   |            |            |        |         |         |        |              |             |           |                  | เงซือเข้าไซ่ 🖇 | Q 11897 |
|                                                                                                    | 🛛 👗 ตัด       | Calib        | ri - 11         | · A A       | = = =        | %- <b>₽</b> ₫ | าข้อความ         | ห่วไป       | *                         |                   |            | ปกติ       | ดี     |         |         | - 💌    | Σ            | ผลรวมอัตโนเ | ររ័ពិ ∗ 🗛 |                  |                |         |
| 374                                                                                                    | 🕒 คัดลอก      | - P          | 7 H - 100 -     | Δ. Δ.       | = = =  ;     |               | านและรัดอื่งการ  |             | 00. 0.0                   | ≠<br>การจัดรูปแบบ | ຈັດຽປແບບ   | ปานกลาง    | LLEI   |         | - 434   | รกลบ   | ຽປແບບ        | ติม ~       | <br>เรียง | เล่าดับ คันหาและ |                |         |
| *                                                                                                    | ؇ ตัวคัดวา    | งรูปแบบ 🎴 .  |                 | · · · A ·   | = = =        | S 2           | 11484549119114   | N T 18 T 2  | /0 <sup>×</sup>   .00 →.0 | ตามเงื่อนไข + เ   | ป็นตาราง • | 2 14111110 |        |         |         | -      | * - <u>«</u> | ล้าง *      | และเ      | ารอง ∞ เลือก ∞   |                |         |
|                                                                                                    | คลิปบอรด      | G            | ฟอนต์           | 6           |              | การจัดแนว     |                  | 6           | ต่วเลข G                  |                   |            | สไหล์      |        |         |         | พร่ออ่ |              |             | การแก้ไข  |                  |                | ^       |
| A1                                                                                                    | A1 • I × 4 f  |              |                 |             |              |               |                  |             |                           |                   |            |            |        |         |         |        |              |             |           |                  |                |         |
|                                                                                                    | А             | В            | С               | D           | E            | F             | G                | н           | 1                         | J                 | К          | L L        |        | м       | N       | 0      | Р            |             | Q         | R                | S              |         |
| 1                                                                                                    |               | Author:S     | untivarako      | rn, Ratchap | ohon         |               |                  |             |                           |                   |            |            |        |         |         |        |              |             |           |                  |                |         |
| 2                                                                                                    |               | Self Citati  | ons of all a    | uthors are  | excluded.    |               |                  |             |                           |                   |            |            |        |         |         |        |              |             |           |                  |                |         |
| 3                                                                                                    |               |              |                 |             |              |               |                  |             |                           |                   |            |            |        |         |         |        |              |             |           |                  |                |         |
| 4                                                                                                    |               | h-index =    | 8 (Of the 2     | 29 documer  | nts conside  | red for the   | h-index,         | 8 have bee  | en cited at l             | east 8 time       | s.)        |            |        |         |         |        |              |             |           |                  |                |         |
| 5                                                                                                    |               |              |                 |             |              |               |                  |             |                           |                   |            |            |        |         |         |        |              |             |           |                  |                |         |
| 6                                                                                                    |               |              |                 |             |              |               |                  |             |                           |                   |            |            |        |         |         |        |              |             |           |                  |                |         |
| 7                                                                                                    |               | -            |                 |             |              |               |                  | <2016       | 2016                      | 5 2017            | 2          | 018        | 2019   | 2020 si | ubtotal | >2020  | total        |             |           |                  |                |         |
| 8                                                                                                    | Publicatio    | Documen      | Authors         | ISSN        | Journal Ti   | Volume        | Issue            | -           | 6 1                       | 11                |            | 19         | 41     | 46      | 118     |        | 2            | 126         |           |                  |                |         |
| 9                                                                                                    | 2020          | Bio-oil pro  | l Treedet V     | 1513718X    | Internatio   | 20            | 2                | 2           |                           |                   |            | 0          | 0      | 0       | 0       |        | 0            | 0           |           |                  |                |         |
| 10                                                                                                    | 2019          | The effect   | t Sritram P     | ., 17551307 | IOP Confe    | 257           | 1                | 1           |                           |                   |            | 0          | 0      | 2       | 2       |        | 0            | 2           |           |                  |                |         |
| 11                                                                                                    | 2019          | The gooifi   | Tanutwu         | 17551307    | IOP Confe    | 257           |                  | 1           |                           |                   |            | 0          | 0      | 0       | 0       |        | 0            | 0           |           |                  |                |         |
| 12                                                                                                    | 2019          | Fact purel   | C KIIOSasae     | 1 17551507  | Eporgy Ro    | 257           |                  | L           |                           |                   |            | 1          | 2      | 0       | 12      |        | 0            | 12          |           |                  |                |         |
| 14                                                                                                    | 2010          | Design an    | Treedet V       | 3783820     | Eucl Proce   | 170           |                  |             |                           |                   |            | 0          | 3      | 4       | 7       |        | 1            | 8           |           |                  |                |         |
| 15                                                                                                    | 2018          | Fffect of v  | / Treedet V     | 22894659    | lournal of   | 1/3           |                  | ,           |                           | ) (               |            | 2          | 2      | 1       | 5       |        | 0            | 5           |           |                  |                |         |
| 16                                                                                                    | 201           | Effect of E  | Khosasae        | r 18766102  | Energy Pro   | 138           | -                | -           | 0 0                       | ) (               |            | 0          | 5      | 4       | 9       |        | 0            | 9           |           |                  |                | U       |
| 17                                                                                                    | 2017          | Bio-Oil Pr   | c Singbua F     | . 18766102  | Energy Pro   | 138           |                  |             | 0 0                       | ) (               |            | 0          | 1      | 2       | 3       |        | 0            | 3           |           |                  |                |         |
| 18                                                                                                    | 2017          | Fast Pyrol   | Treedet V       | 18766102    | Energy Pro   | 138           |                  |             | 0 0                       | ) (               |            | 0          | 0      | 1       | 1       |        | 0            | 1           |           |                  |                |         |
| 19                                                                                                    | 2017          | Effect of b  | Monatral        | 18766102    | Energy Pro   | 138           |                  |             | 0 0                       | ) (               |            | 0          | 1      | 1       | 2       |        | 0            | 2           |           |                  |                |         |
| 20                                                                                                    | 2017          | Comparat     | t Sritram P     | , 18766102  | Energy Pro   | 138           |                  |             | 0 0                       | ) (               |            | 0          | 3      | 6       | 9       |        | 0            | 9           |           |                  |                |         |
| 21                                                                                                    | 2017          | Fast Pyrol   | Treedet V       | 18766102    | Energy Pro   | 138           |                  |             | 0 0                       | 0 0               |            | 0          | 1      | 2       | 3       |        | 0            | 3           |           |                  |                |         |
| 22                                                                                                    | 2017          | A Develop    | Srichat A.      | , 18766102  | Energy Pro   | 138           |                  |             | 0 0                       | ) (               |            | 0          | 4      | 1       | 5       |        | 1            | 6           |           |                  |                |         |
| 23                                                                                                    | 2016          | 6 An Experi  | r Suntivara     | 18766102    | Energy Pro   | 100           |                  |             | 0 0                       | 0 0               |            | 1          | 0      | 1       | 2       |        | 0            | 2           |           |                  |                |         |
| 24                                                                                                    | 2016          | 6 The Effect | t Wichian I     | P 18766102  | Energy Pro   | : 100         |                  |             | 0 0                       | 0 0               |            | 3          | 0      | 4       | 7       |        | 0            | 7           |           |                  |                |         |
| 25                                                                                                    | 2014<br>C     | OExport (7   | (untivara       | 19766103    | Enormy Dry   | 100           |                  |             | n (                       | יי                |            | 2          | Q<br>1 | 5       | 17      |        | n            | 17          |           |                  |                |         |
| พร้อม                                                                                                    |               |              | _ 0             |             |              |               |                  |             |                           |                   |            |            |        |         |         |        |              |             | 1         | <u> </u>         | 4 +            | 120 %   |
|                                                                                                    | 0.1           | na hara ta c | oarch           |             | (            |               | - /              | -           |                           | п 💭 п             |            |            |        |         |         |        |              |             |           |                  | 16:53          |         |
|                                                                                                    | , <i>p</i> iy | pe nere to s | earch           |             |              |               |                  | <u> </u>    |                           |                   |            |            |        |         |         |        |              |             |           | ET AN ENG        | 15/12/2563     | 5       |

8. นักวิจัยเลือกข้อมูลตามหลักเกณฑ์ ดังตัวอย่างด้านล่าง

### ตัวอย่างข้อมูลแสดงถึงการได้รับการอ้างอิง (Citation)

|                    | $\frown$                     |                     |                   |                   |         | ÷     | <2019            | 2019 | subtotal | >2019                     | total         |
|--------------------|------------------------------|---------------------|-------------------|-------------------|---------|-------|------------------|------|----------|---------------------------|---------------|
| Publication        | Document Title               | Authors             | ISSN              | Journal Titl      | Volume  | lssue | 101              | 96   | 96       | 113                       | 3 310         |
| 2019               | Simultaneous topolog         | Techasen 1          | 1770667           | Engineerin        | 35      | 2     | 0                |      | 1        |                           | 1 2           |
| 2019               | A new hybrid Harris h        | Yildiz A.R.,        | 255300            | Materialpr        | 61      | 8     | 0                | 1    |          | 13                        | 3 14          |
| 2017               | Two-stage surrogate a        | Pholdee N.          | 22347593          | Internatior       | 18      | 4     | 0                | 1    |          |                           | 1 2           |
| 2014               | Hybrid real-code pop         | Pholdee N.          | 0305215X          | Engineerin        | 46      | 8     | 3                | 1    | 1        | (                         | o 4           |
| 2012               | Performance enhance          | Pholdee N.          | 457949            | Computers         | 106-107 |       | 4                | 1    | 1        |                           | 2 7           |
| 2015               | Efficient hybrid evolu       | Pholdee N.          | 0305215X          | Engineerin        | 47      | 4     | 6                | 1    | 1        | (                         | D 7           |
| 2018               | <b>Multiobjective Simult</b> | Techasen 1          | 17578981          | IOP Confer        | 370     | 1     | 0                | 2    | 2        | (                         | ) 2           |
| 201 <mark>6</mark> | Hybrid real-code ant o       | Pholdee N.          | 207721            | Internatior       | 47      | 2     | 3                | 2    | 2        | (                         | 5 5           |
| 201 <mark>3</mark> | Hybridisation of real-       | Pholdee N.          | 200255            | Informatio        | 223     |       | 8                | 2    | 2        | 1                         | 1 11          |
| 201 <mark>7</mark> | Optimal U-shaped bar         | Wansaseul           | 13594311          | Applied Th        | 118     |       | 0                | 3    |          | . 3                       | 36            |
| 201 <mark>8</mark> | Multiobjective adapti        | Tejani G.G.         | 9507051           | Knowledge         | 161     |       | 0                | 4    | 4        | 14                        | 4 18          |
| 201 <mark>6</mark> | Optimal Truss Sizing U       | Bureerat S          | 8873801           | Journal of (      | 30      | 2     | 6                | 4    |          |                           | 1 14          |
| 201 <del>9</del>   | Structural optimization      | <b>T</b> ejani G.G. | 9574174           | Expert Syst       | 125     |       | 0                | 5    | 9 19/16  | การเพิ่มาล้า              | งอิง จะต้อง   |
| 2017               | Adaptive sine cosine a       | Burgerat S          | 3029743           | Lecture No        | 10404   |       | 3                | 6    | U VII    | 10 10 10 10 10 1<br>d a m | 101 00101     |
| 2018               | Inverse problem base         | Buree of S          | 15684946          | Applied So        | 66      |       | 2                | 7    | 1.       | ดีพิมพ์ในวาร              | รสารระดับ<br> |
| 2015               | An efficient optimum         | Pholdee             | 207721            | Internatior       | 46      | 10    | 7                | 7    | 2,       | านาชาติ ที่ป              | รากฏและ       |
| 2014               | Comparative perform          | 2/                  | <u>چ</u>          | वंधवं द           | 75      |       | 29               | 10   |          | นกระสาย                   | ຟ<br>ໄລໃນຂວຍ  |
| 2017               | Optimal reactive pow         | ୭<br>୧              | งเป็นบทความ       | มทผูยนเป็น        | 87      |       | 6                | 14   | ิต       | เม เวเสบๆน                | 16616190 119  |
| 2017               | Hybrid real-code pop         | Corres              | sponding Au       | uthor และระ       | ญ 73    | 1     | 14               | 24   | Sco      | pus หรือ S                | CIE และ 2.    |
|                    |                              | 989 - 2019 - 91     | ้<br>สังกัดเป็บคภ | เขาิสากรรมสา      | าสตร์   | Г     | a                | 96   | ) ต้อ    | งไม่มีชื่อของ             | ผ้ยื่นขอใน    |
|                    |                              | MIGGONIG            | SINT PIEU LATIEL  | 900 9119119 99711 | 161919  |       | รวมจำนวนครั้งที่ | A    |          | 10 15                     | 9             |
|                    |                              | 3                   | มหาวิทยาลัย       | ขอนแก่น           |         |       | ได้รับการอ้างอิง |      | บท       | ความ (Self                | citations))   |
|                    |                              |                     |                   |                   |         |       |                  |      |          |                           |               |
|                    |                              |                     |                   |                   |         |       |                  |      |          |                           |               |